# Как зарегистрировать сертификат для УБО в БыстроБанке?

## RSA-сертификат БыстроБанка

На странице Получение сертификата https://www.bystrobank.ru/publogin/web/connection.php

 нажмите «Войти по действующему сертификату», если у Вас есть сертификат БыстроБанка с неистёкшим сроком действия.

Откроется страница Сертификаты. Далее смотрите пункт «Создание сертификата» — страница 4 данной инструкции.

- нажмите «У меня нет действующего сертификата, войти другим способом», если Вы впервые получаете сертификат или уже истёк срок действия зарегистрированного ранее сертификата.

Откроется страница входа.

# Получение сертификата

Для получения сертификата:

1. войдите со своей учетной записью на сайт Банка и создайте сертификат

ВОЙТИ ПО ДЕЙСТВУЮЩЕМУ СЕРТИФИКАТУ 🔿

У МЕНЯ НЕТ ДЕЙСТВУЮЩЕГО СЕРТИФИКАТА, ВОЙТИ ДРУГИМ СПОСОБОМ 🔿

2. подойдите в офис Банка с паспортом для регистрации заявления.

Мнструкция по получению сертификата

домашняя

?

#### Страница входа

- Если у Вас уже есть учетная запись, выполните вход, после этого Вы перейдете к разделу Сертификаты;
- Если у Вас нет учетной записи, необходимо зарегистрировать новую учетную запись, нажав «Регистрация».

После регистрации учетной записи Вы перейдете к разделу Сертификаты.

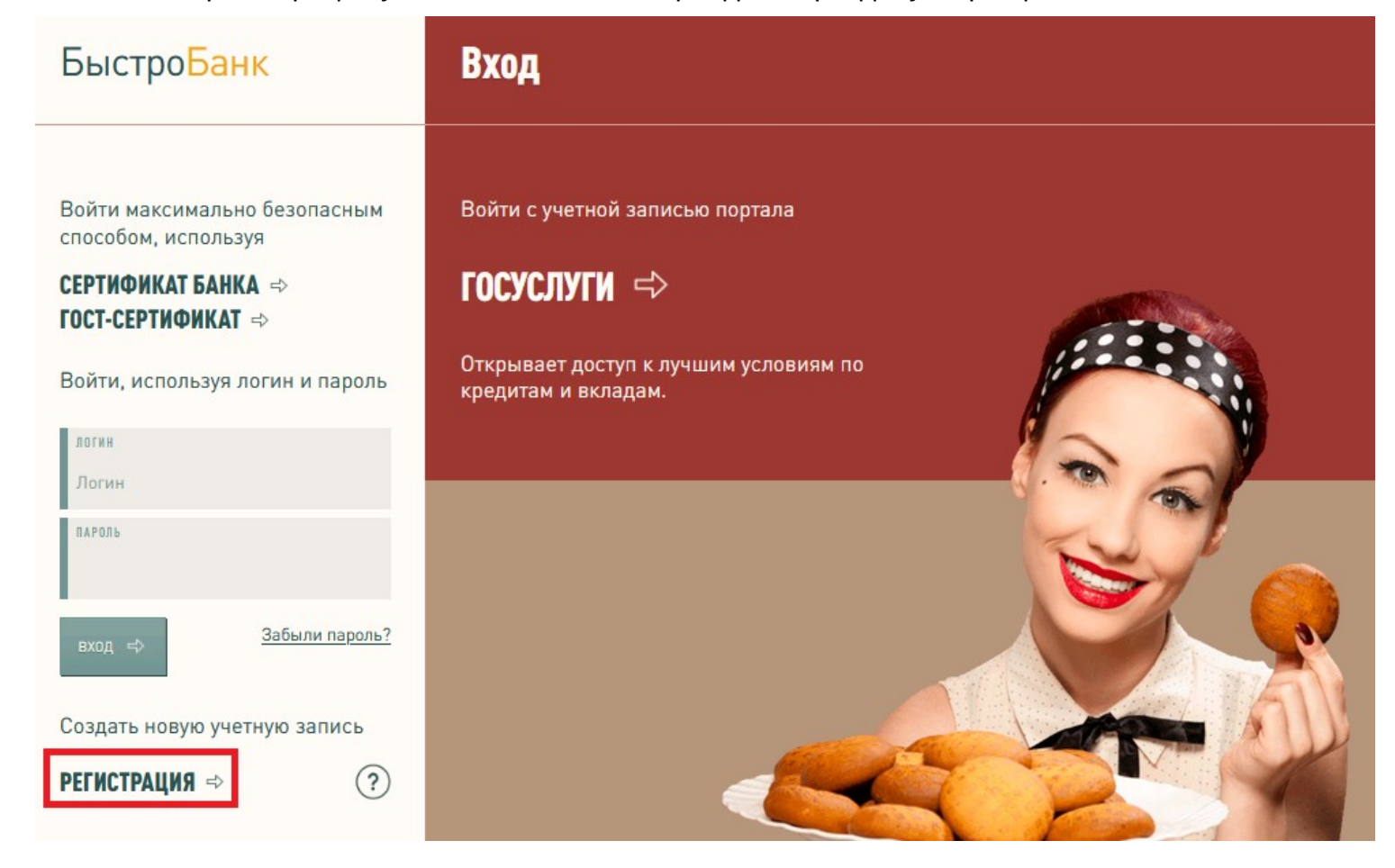

#### Регистрация новой учетной записи

Вам необходимо придумать логин (логин может содержать буквы латинского алфавита и цифры), придумать пароль и ввести его повторно. Указать контактный телефон или адрес электронной почты (для создания сертификата потребуется указать адрес эл. почты, поэтому рекомендуем регистрировать учетную запись с указанием эл. почты), нажать кнопку «Зарегистрироваться».

| Регистрация                                                                                                    |                                                                                              |             |
|----------------------------------------------------------------------------------------------------|----------------------------------------------------------------------------------------------|-------------|
| MARK DEICTPODZEIK                                                                                                    | <u>Войти</u> <u>Восстановление доступа</u>                                                   | Регистрация |
| Логин и пароль                                                                                                    | Контактные данные                                                                            |             |
| ПРИДУМАЙТЕ ЛОГИН. НЕ МЕНЕЕ З СИМВОЛОВ                                                                                                    | тип контакта<br>Мобильный телефон                                                            | $\odot$     |
| ПРИДУМАЙТЕ ПАРОЛЬ. НЕ МЕНЕЕ 8 СИМВОЛОВ                                                                                                    | НОМЕР ТЕЛЕФОНА (ПОСЛЕДНИЕ 10 ЦИФР)<br>+7                                                     | • РОССИЯ    |
| ПОВТОРИТЕ ПАРОЛЬ                                                                                                    | ЗАРЕГИСТРІ                                                                                   | ИРОВАТЬСЯ   |
| () Допустимые символы<br>Логин: латинские буквы a-zA-Z, цифры 0-9, символы@<br>Пароль: латинские буквы a-zA-Z, цифры 0-9,<br>символы !~`@#\$%^*(]+=[]{};'\: ,./?&">< пробел | <u>Политика в отношении обработки персональных дан</u><br><u>Политика конфиденциальности</u> | ных         |

Если Вы указали мобильный телефон - на указанный номер придет sms-сообщение с одноразовым паролем.

Если Вы указали электронную почту - на указанный адрес придет e-mail «Подтверждение одноразовым паролем».

Введите полученный код в поле для ввода пароля и нажмите кнопку «Подтвердить».

После подтверждения контактных данных учетная запись будет зарегистрирована.

Перейдите к созданию сертификата.

### Создание сертификата

Начните создание сертификата.

1. Нажмите на аватар (изображение человечка в верхнем правом углу) — Учетная запись - раздел Сертификаты

и выберите «Создать новый сертификат».

| Настройки                                                                                  | and the second second second second second second second second second second second second second second second | <u>ГЛАВНАЯ</u> |
|--------------------------------------------------------------------------------------------|----------------------------------------------------------------------------------------------------|----------------|
| test_200<br>Интерфейс<br>Учетная запись<br>Персональные данные<br>Сертификаты<br>Заявления | Сертификаты<br>(i) Если у Вас нет сертификата или истекает срок его действия<br>Создать новый сертификат         | 中 ③            |
| © 2005—2018 ПАО «БыстроБанк» Лицензия Банка Рос                                            | сии №1745                                                                                                    |                |

2. Далее выберите Степень защиты (рекомендуем «Высокую степень»), нажмите «Создать»

| Создание сертификата                                                       | <u>назад</u> |
|----------------------------------------------------------------------------|--------------|
| Имя сертификата: test_200 2018-10-02<br>степень защиты:<br>Высокая степень | ~            |
|                                                                            | создать 🔶    |

3. После создания сертификата появится предупреждение о необходимости создать резервную копию сертификата, нажмите «ОК».

В списке сертификат будет отображаться со статусом «Создание сертификата». Сертификат можно удалить из списка, нажав «Удалить сертификат». Для продолжения нажмите кнопку «Далее».

| нформация о<br>ертификате     | Действителен по               | Статус                                            |                         |
|-------------------------------|-------------------------------|---------------------------------------------------|-------------------------|
| ерийный<br>омер:<br>00000046A | 02.10.2019 12:30:39           | Создание сертификата                              | Удалить сертификат      |
| est200<br>018-10-02           | Предупреждение Ваш личный сер | этификат успешно установлен. Пожалуйста, создайте | е резервную копию этого |

Появится окно «Запрос идентификации пользователя» (это запрос на Ваш сертификат), нажмите «ОК» и «Далее».

| оздание                                                                                                | сертификата                                                                                                    |                                                                                                    |                    | <u>НАЗАД</u> |
|----------------------------------------------------------------------------------------------------|----------------------------------------------------------------------------------------------------|----------------------------------------------------------------------------------------------------|--------------------|--------------|
| n na na sa                                                                                             |                                                                                                    |                                                                                                    | IN DIATOR          |              |
| Информация о<br>сертификате                                                                            | Действителен по                                                                                                    | Статус                                                                                                    |                    |              |
| Серийный                                                                                               | 02.10.2019 12:30:39                                                                                                    | Создание сертификата                                                                                                    | Удалить сертификат |              |
| test200<br>2018-10-02<br>Нажмите "Далее<br>Выберите сертификат для и,<br>ID BystroBank JSC (FOR TESTIN |                                                                                                    | ть, с каким сертификатом вас ассоциировать:                                                                                                    | да.                | лее 🔸        |
|                                                                                                    | Информация о выбранном се<br>Кому выдано: E= @by:<br>JSC, L=Izhevsk, ST=Udmurtia, C=<br>Серийный номер: 10:00:00:04<br>Действителен с 02:10.2018 12:<br>Использование сертификата<br>данных, Соглашение о ключе<br>Электронная почта:<br>✓ Запомнить это решение | ртификате:<br>trobank.ru, CN=test200 2018-10-02, OU=publogin, O=BystroBan<br>RU<br>:6A<br>30:39 по 02.10.2019 12:30:39<br>ключа: Подпись, Неоспоримость, Шифрование ключа, Шифј<br>@bystrobank.ru |                    |              |

4. При нажатии на кнопку «Далее» выполнится автоматическая проверка.

Если какие-либо проверки оказались выполнены неверно, на странице будут приведены требования и рекомендации по настройке браузера.

В случае успешной проверки статус сертификата изменится на «Проверен». Нажмите «Далее».

| Настройки                                                     |                                                  |                     | <u>ГЛАВНАЯ</u>                                             |
|---------------------------------------------------------------|--------------------------------------------------|---------------------|------------------------------------------------------------|
| <b>test200</b><br><u>Интерфейс</u>                            | Неподписанные сертификаты                        |                     | 内 ③                                                        |
| <u>Учетная запись</u>                                         | Информация о сертификате                         | Действителен по     | Статус                                                     |
| <u>Персональные данные</u><br>Сертификаты<br><u>Заявления</u> | Серийный номер: 100000046A<br>test200 2018-10-02 | 02.10.2019 12:30:39 | Проверен<br>далее →<br><u>Удалить</u><br><u>сертификат</u> |
|                                                               |                                                  |                     |                                                            |

5. После проверки сертификата - переходим к созданию Заявления о регистрации в системе УБО.

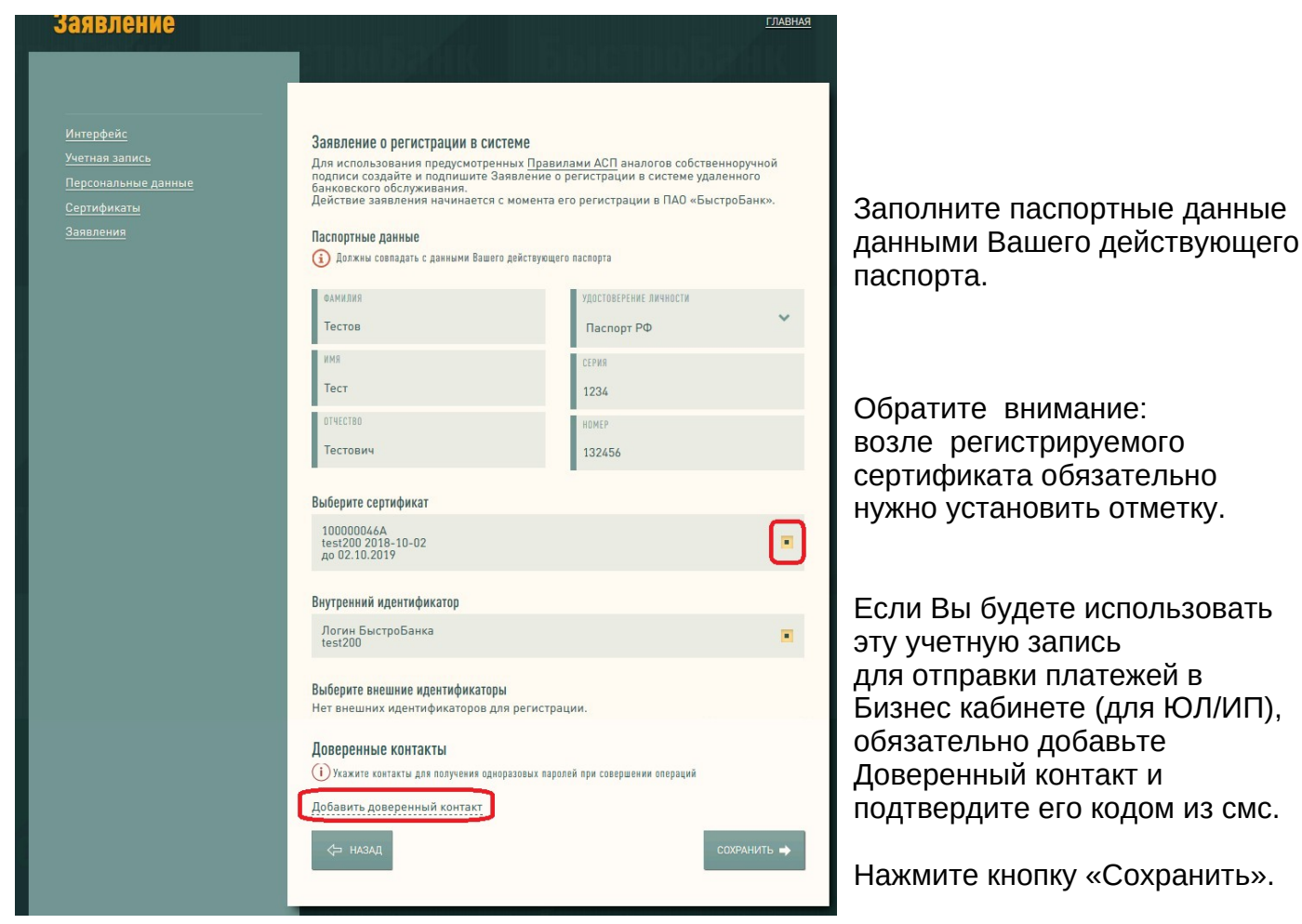

6. После сохранения появится сообщение об успешном формировании Заявления.

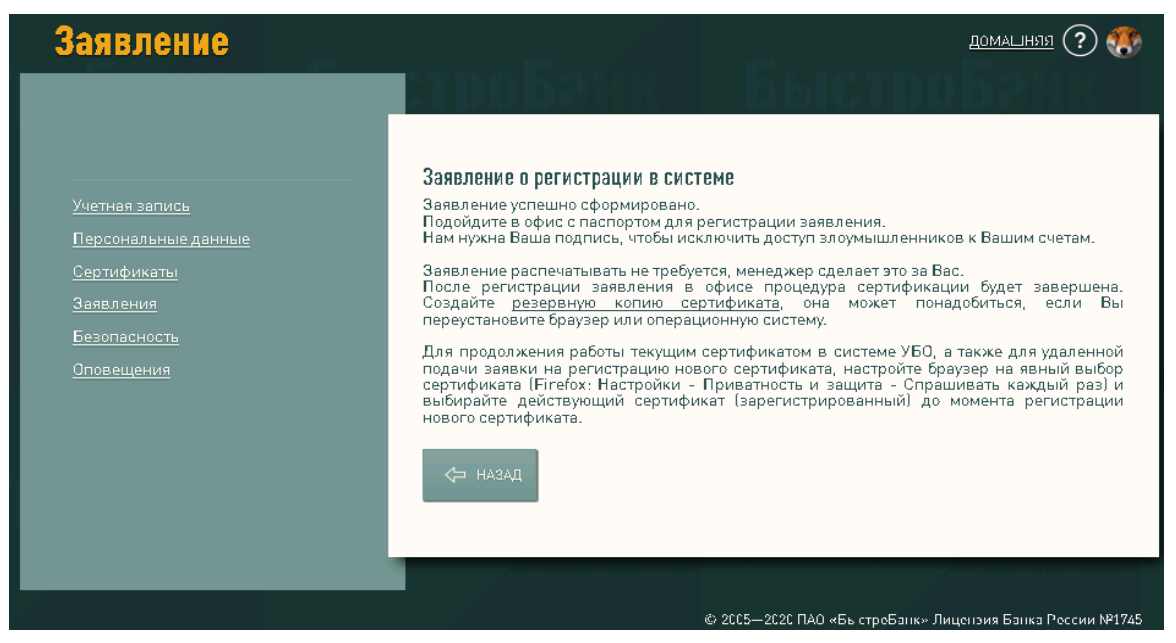

7. Владельцу сертификата необходимо обратиться в офис БыстроБанка для завершения регистрации. Заявление распечатывать НЕ ТРЕБУЕТСЯ, менеджер распечатает его для Вас. Возьмите с собой паспорт и печать организации (при её наличии).

После регистрации заявления в офисе процедура сертификации будет завершена.

#### Удаленное обновление сертификата

Если у Вас есть действующий сертификат (срок его действия ещё не истек и сертификат является АСП), можно зарегистрировать новый сертификат без посещения офиса банка. Для этого необходимо:

1. После проверки нового сертификата выйдите и войдите заново с действующим сертификатом.

2.В разделе Заявления откройте созданное заявление, содержащее сертификат, и нажмите кнопку «Сохранить».

Если все выполнено верно, заявление зарегистрируется автоматически и новый сертификат станет АСП.

ВАЖНО: перед началом удаленного продления сертификата настройте браузер на вход действующим сертификатом, а не только что изготовленным (иначе браузер автоматически выберет более новый сертификат). Для этого откройте настройки браузера — Приватность и защита — Сертификаты. Установите вариант «Спрашивать каждый раз».

| (←) → ⊂                           | Sirefox about:preferences#privacy                                                                                               | ☆                | Q Поиск                                            | IN 🗉 📽 🧲 |
|-----------------------------------|----------------------------------------------------------------------------------------------------|------------------|----------------------------------------------------|----------|
| 🗘 Часто посещаемые 🏮 Нач          | альная страница 🛭 📞 SIP phone                                                                                                   |                  |                                                    |          |
|                                   | Этим браузером управляет ваша организация.                                                                                      |                  | 𝒫 Найти в настройках                               |          |
| 🔅 Основные                        | улучшения Firefox для всех и каждого. Мы всегда спрашиваем разрешен<br>личной информации                                        | ния пер          | ред получением                                     |          |
| 🔂 Начало                          | Уведомление о приватности                                                                                                    |                  |                                                    |          |
| Q Поиск<br>Приватность и          | Разрешить Firefox отправлять технические данные и данные взаимод Разрешить Firefox устанавливать и проводить исследования Прос  | ействи<br>смотре | ия в Mozilla Подробнее<br>еть исследования Firefox |          |
| Защита<br>Защита<br>Синхронизация | Разрешить Firefox давать персональные рекомендации расширени<br>Разрешить Firefox отправлять от вашего имени накопившиеся сообщ | ий По<br>ения с  | дробнее<br>о падении Подробнее                     |          |
|                                   | Защита<br>Поддельное содержимое и защита от вредоносных прогр                                                                   | рамм             |                                                    |          |
|                                   | Бдокировать опасное и обманывающее содержимое Подробнее                                                                         |                  |                                                    |          |
|                                   | ✓ Блокировать опасные загрузки                                                                                                  |                  |                                                    |          |
|                                   | Предупреждать о нежелательных и редко загружаемых программ                                                                      | ∙ах              |                                                    |          |
|                                   | Сертификаты                                                                                                    |                  |                                                    | _        |
|                                   | Когда сервер запрашивает личный сертификат                                                                                      |                  |                                                    |          |
|                                   | <ul> <li>Отпр<u>а</u>влять автоматически</li> <li>Спращивать каждый раз</li> </ul>                                              |                  |                                                    |          |
|                                   | Запрашивать у OCSP-серверов подтверждение текущего статуса                                                                      | Пр               | ос <u>м</u> отр сертификатов                       |          |
| 🌲 Расширения и темы               | С сертификатов                                                                                                    |                  | Ус <u>т</u> ройства защиты                         |          |
| ⑦ Поддержка Firefox               |                                                                                                    |                  |                                                    |          |

Подробнее по ссылке

## ГОСТ - сертификат

Если у Вас есть действующий ГОСТ-сертификат, зарегистрированный ранее в системе УБО БыстроБанка, на странице входа нажмите «Войти... используя ГОСТ-сертификат».

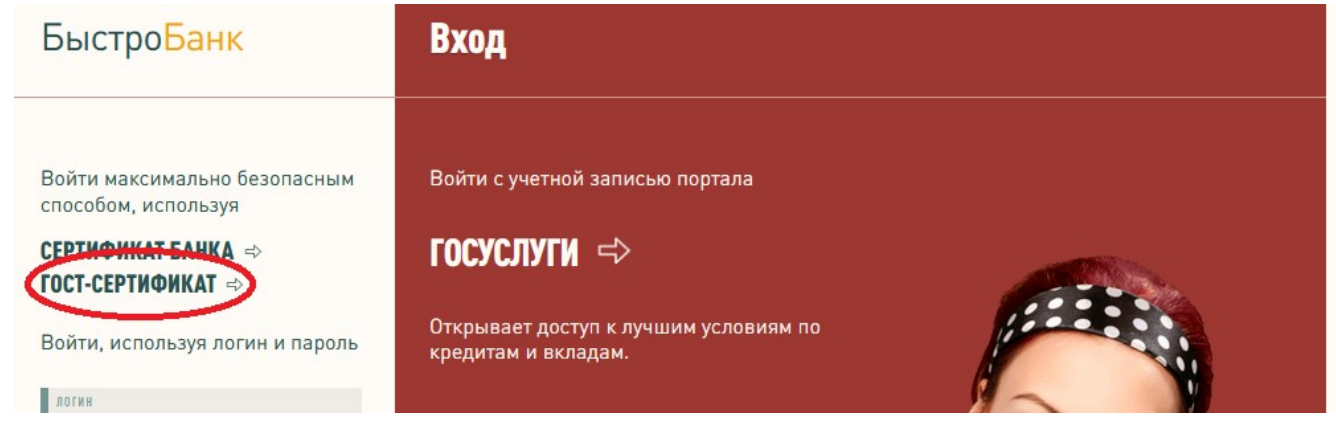

Если впервые регистрируете ГОСТ-сертификат, то сначала зарегистрируйте учетную запись - на странице входа нажмите «Регистрация» (подробнее на стр. 3).

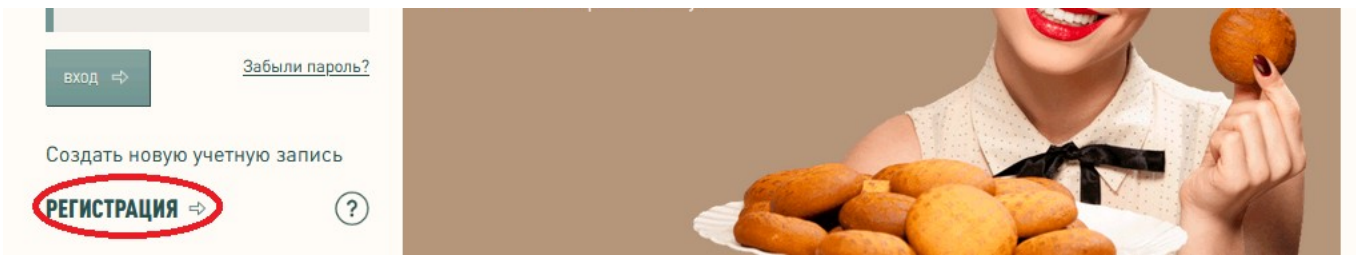

После авторизации перейдите в раздел Сертификаты. Для этого нажмите на аватар (изображение человечка в верхнем правом углу) — Учетная запись - раздел Сертификаты.

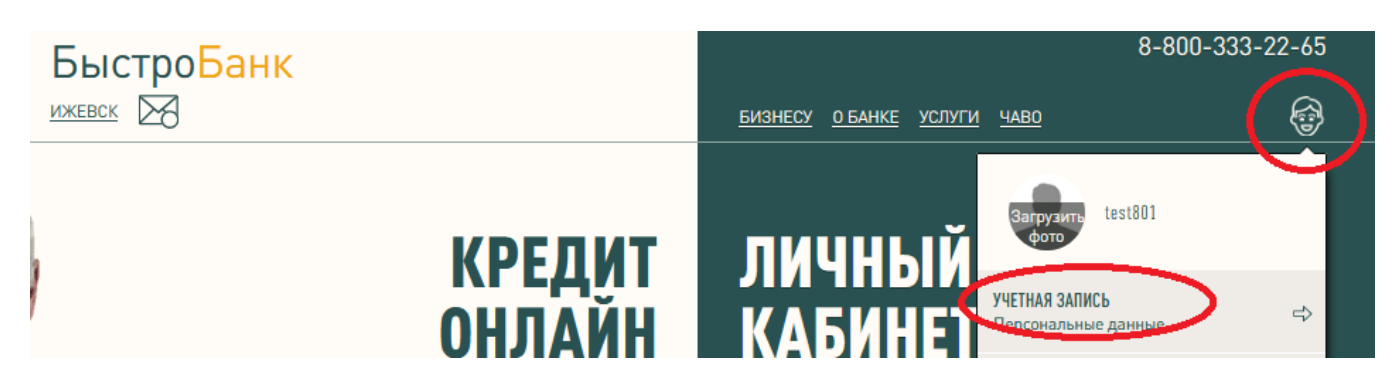

1. На странице Сертификаты нажмите на кнопку «Загрузить ГОСТ-сертификат стороннего УЦ»

| Настройки                                                                                                    | The summer and the second second | ГЛАВНАЯ                                 |
|----------------------------------------------------------------------------------------------------|----------------------------------|-----------------------------------------|
| test200<br><u>Интерфейс</u><br><u>Учетная запись</u><br>Персональные ланные<br>Сертификаты<br><u>Заявления</u> | Сертификаты                      | Загрузить ТОСТ-сертификат стороннего УЦ |
| © 2005—2018 ПАО «БыстроБанк» Лицензия Банка Росси                                                              | и №1745                          |                                         |

2. Загрузите Ваш сертификат — нажмите кнопку Обзор и выберите сертификат. Затем нажмите «Загрузить».

| Загрузка сертификата                                                    | <u>назад</u> |
|-------------------------------------------------------------------------|--------------|
| ВЫБЕРИТЕ ФАЙЛ С РАСШИРЕНИЕМ *.PEM, *.DER, *.CRT ИЛИ *.CER.<br>Загрузить | Обзор        |

3. После загрузки в списке сертификат будет отображаться со статусом «Установлен». Для продолжения нажмите кнопку «Далее».

# Неподписанные сертификаты

|   | Информация о сертификате                              | Действителен<br>по     | Статус     |                              |
|---|-------------------------------------------------------|------------------------|------------|------------------------------|
| ( | Серийный номер:<br>03В3D6CE00BAB063A640ADC059C8857F28 | 14.11.2024<br>16:23:05 | Установлен | далее 🖒                      |
| L |                                                       |                        |            | <u>Удалить</u><br>сертификат |

Для создания и загрузки СЕРТИФИКАТОВ необходим браузер с поддержкой ЭЦП.

4. При нажатии на кнопку «Далее» выполнятся автоматические проверки сертификата. Если какие-либо проверки оказались выполнены неверно, на странице будут приведены требования и рекомендации по настройке браузера.

| Неподписанные сертификаты                             |                        |          |                                          |  |
|-------------------------------------------------------|------------------------|----------|------------------------------------------|--|
| Информация о сертификате                              | Действителен<br>по     | Статус   |                                          |  |
| Серийный номер:<br>03B3D6CE00BAB063A640ADC059C8857F28 | 14.11.2024<br>16:23:05 | Проверен | далее ⊏><br><u>Удалить</u><br>сертификат |  |

Для создания и загрузки СЕРТИФИКАТОВ необходим браузер с поддержкой ЭЦП.

5. В случае успешной проверки статус сертификата изменится на «Проверен». Нажмите «Далее». Вы будете перенаправлены на страницу создания Заявления. Заполните Заявление (см. стр. 7 данной инструкции). Обязательно отметьте в заявлении ваш регистрируемый сертификат, заполните паспортные данные и нажмите кнопку «Сохранить».

6. Подойдите в офис банка с паспортом и печатью (при её наличии).